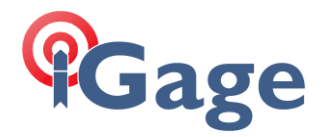

# iGx FAQ: Configure Base using Network Position

By: Mark Silver, <u>ms@igage.com</u>

Date: 5 January 5, 2021

## Thesis

We are setting a UHF Base up on a random location. The location has cellular coverage so we can connect our Base receiver to our local network as a Network Rover to get a qualified Fixed position, then we will use this position to setup the receiver again as a UHF Base transmitting corrections for all constellations.

## Setup

Set the receiver that will be the 'Base' on a tripod over the point that you want to use as the base point. This point can be a random location with no ground mark.

Turn on the 'Base' receiver. I recommend that you turn off the power to all other receivers so that they are not used by mistake during the base configuration.

This example uses an iG9 receiver, however the procedure is exactly the same for any RTK receiver.

## Set the Base Receiver as a Network Rover

First connect to the head as a Network Rover:

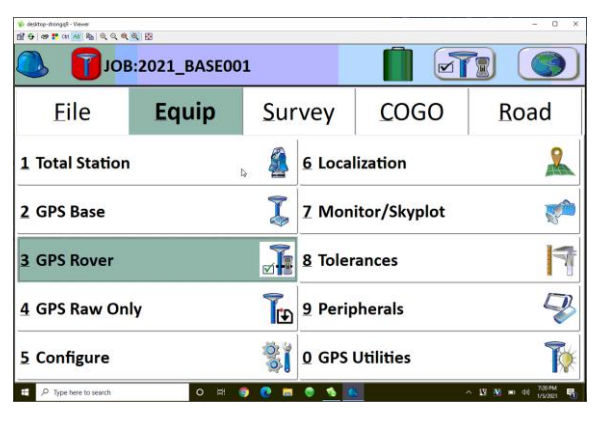

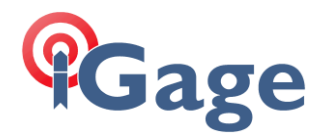

For this example, we are set over a rbar/cap with a 2-meter fixed height tripod:

| Current C          |                | Receiver     | RTK             |
|--------------------|----------------|--------------|-----------------|
| Antenna Type: [C   |                |              |                 |
|                    | HCI90 N        | ONE] ÇH ▼ 13 | ●Vert<br>○Slant |
| Antenna Height: 6. | 5617 <b>ft</b> | Abs. 105.3mm |                 |
| Elevation Mask:    |                | 10           | ٥               |
| Position Rate:     | 5              | 5 Hz         |                 |
| ✓ Use IMU          |                |              |                 |
|                    | Advan          | ced          |                 |
|                    |                |              |                 |

Set the RTK parameters as required for connection to your local network:

| GPS Rover               | 3                       |          |                     |
|-------------------------|-------------------------|----------|---------------------|
| Current                 | Comms                   | Receiver | RTK                 |
| Device:                 | Data Collector Internet |          | <b>V</b>            |
| Network:                | NTRIP                   |          | <b>•</b>            |
| RTK Port:               | Data 🔻                  |          | 4                   |
| Message Type:           | RTCM V3.2               | •        |                     |
| Use server tran         | sformations             |          |                     |
| TURN: GNSSVRSR          | TCM32                   |          | ▼ 🗊                 |
| ✓ Send Rover Pos        | sition to Network       |          |                     |
| E O Tune here to rearch | o # o o = o             |          | A 10 M m of 789M m. |

Click on the green checkmark, then go to 'Survey: Store Points':

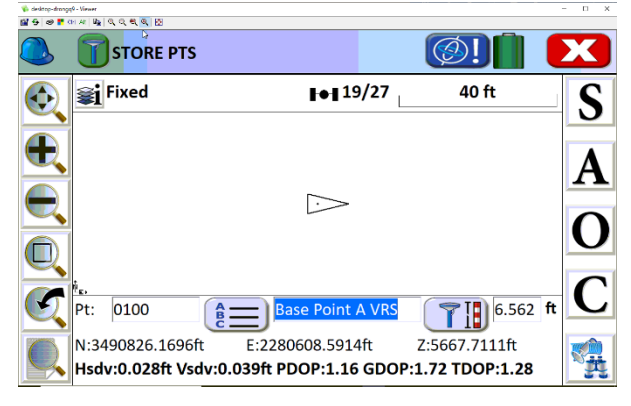

Assuming the receiver has 'FIXED', enter a reasonable point number (0100 above) and description.

Important note: this point number is going to be used as the broadcast ID and is going to show up in the raw file in a lot of places, especially if you enable GVectors. The ID HAS TO BE LESS THAN 4095 if the broadcast message is RTCM3 or SCMRx.

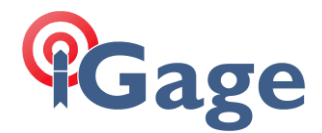

#### Click on 'A' to store a 15 second average.

| 🐝 desktop-dronge# - Viewer |               |              |              | - 0 3         |
|----------------------------|---------------|--------------|--------------|---------------|
| Average GPS                |               |              | $\checkmark$ | X             |
| Number of Epochs           |               |              | 15           |               |
| OTime in minutes           |               |              | 30.000       |               |
| Ignore invalid reading     | gs            |              |              |               |
| Always Display Avera       | ge Statistics |              | l⊋           |               |
| Beep on rejected rdg       | s             | 🖌 Log Avg. C | Observations |               |
| Repeat every               | 0             | mins. for    | 0            | hrs.          |
|                            | SATS:19/27 S  | tatus:FIXED  |              |               |
|                            | Hsdv:0.028ft  | Vsdv:0.039ft |              |               |
| Configure                  | Tolera        | inces        | Monitor/Sk   | yplot         |
| P Type here to search      | o 🛱 🌍 💽 🗖     | 🗢 🚯 🕓        | ^ 🗹 🕅        | 📼 dil 7/20.PM |

Wait for average to complete:

| Taking Reading #4 of 15    | 4                |
|----------------------------|------------------|
| 4 Valid readings recorded. |                  |
| SD.North: 0.0032           |                  |
| SD.East: 0.0063            |                  |
| SD.Elev: 0.0012            |                  |
| SATS:19/27                 | STATUS:FIXED     |
| Hsdv:0.027f                | t Vsdv:0.038ft   |
| Stop Averaging and Store   | Canaal Averaging |

Note the standard deviations, if they are acceptable:

|                   |                           |                    | 88      | <b>%</b>   <b>€ € €</b> | ' 😌 🛷 🏲 ଖା 🗚 |
|-------------------|---------------------------|--------------------|---------|-------------------------|--------------|
|                   |                           | ₽.                 | sults   | erage Re                | ] Ave        |
| <b></b>           |                           |                    | 15/15   | adings:                 | Valid Re     |
|                   |                           |                    | 15/15   |                         | Fixed:       |
|                   |                           |                    |         |                         |              |
|                   |                           | StdDev             | •       | Average                 |              |
|                   |                           | 0.0053ft           | 5.188ft | 3490826                 | North:       |
|                   |                           | 0.0039ft           | 8.586ft | 2280608                 | East:        |
|                   |                           | 0.0111ft           | 6ft     | 5667.68                 | Elev:        |
|                   |                           |                    |         |                         |              |
| -                 |                           | Max                |         | Min                     |              |
| ^ <u>₩</u> ₩ = 00 | <ul> <li>× ¥ ¥</li> </ul> | D ∺ <b>0 0 ■</b> 0 | c       | to search               | P Type here  |

Click on the green checkmark to store the point.

We have now stored the position of the ground mark under the receiver.

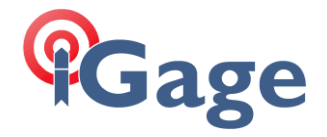

## Configure the Receiver as a Base

## Return to the 'Equipment' menu:

| 19 00 T 01 00 1 1 1 2 2 2 | R 69        |              |      |              | - 0 x             |
|---------------------------|-------------|--------------|------|--------------|-------------------|
| Bot 🚺 🧶                   | 2021_BASE00 | 1            |      |              |                   |
| Eile                      | Equip       | Survey       | /    | COGO         | Road              |
| 1 Total Station           |             | 🔏 6 L        | oca  | lization     | 2                 |
| 2, GPS Base               |             | 🗴 🛛          | lon  | itor/Skyplot | <b>**</b>         |
| 3 GPS Rover               |             | <b>≥ 1</b>   | oler | ances        | 1                 |
| 4 GPS Raw On              | ly          | <b>™</b> 9 P | erip | oherals      | Ş                 |
| 5 Configure               |             | 🦹 0 G        | PS   | Utilities    | <b>1</b>          |
| P Type here to search     | 0 🖪         | 9 🖸 🖬 🔍 🖞    | 6    | 8            | ~ 12 M = 41 233PM |

Click on GPS Base:

| 🖗 desktop-drongsjil - Viewer<br>🖻 🔂 🛷 🌹 (11 📶 🖳 🖳 🔍 🍭 🍭 🔯 |       |            | - 0      |
|-----------------------------------------------------------|-------|------------|----------|
| 🔍 GPS Base                                                |       | <b>T</b> # | V 🗙      |
| Current                                                   | Comms | Receiver   | RTK      |
| Manufacturer:                                             | iGage |            | <b>•</b> |
| Model:                                                    | IG9   |            | ▼        |
|                                                           | L.    |            |          |
|                                                           |       |            |          |
|                                                           |       |            |          |
| Load                                                      | Save  | Delete     | Defaults |
| E O Time here to search                                   |       |            |          |

Select the same receiver that you just setup as a rover. Double check the serial number on the 'Comms' tab:

| 🐝 desktop-drongsj9 - Viewer<br>🖆 🔂   🐲 🏋 (Al 📶 🖓   🍳 🍳 🍭 🧟 | 8              |          | - 0 )               |
|------------------------------------------------------------|----------------|----------|---------------------|
| 🔍 GPS Base                                                 |                |          | 🗸 🗙                 |
| Current                                                    | Comms          | Receiver | RTK                 |
| Type:                                                      | Bluetooth      | ▼        |                     |
|                                                            |                |          |                     |
| BT Type:                                                   | Windows Mobile | ▼ (      |                     |
| Device:                                                    | GNSS-3234396   | ▼        |                     |
|                                                            |                |          |                     |
|                                                            |                |          |                     |
|                                                            |                |          |                     |
| E P Type here to search                                    | o 🖽 🌍 😍 🚍 🍕    | ) 🚯 🔼    | ^ 💟 🕺 📼 01 736.94 🕎 |

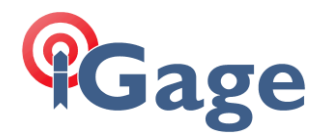

On the 'Receiver' tab, make sure the antenna height is the same as the rover setup:

| 1월 <del>9</del>   29 🗮 01 📶 월   역 역 역 역 🔍 😥 |                  |              |                                   |
|---------------------------------------------|------------------|--------------|-----------------------------------|
| GPS Base                                    | b.               | T# 🗸         |                                   |
| Current                                     | Comms            | Receiver     | RTK                               |
| Antenna Type:                               | [CHCI90          |              | ●Vert<br>○Slant                   |
| Antenna Height:                             | 6.5617 <b>ft</b> | Abs. 105.3mm |                                   |
| Elevation Mask:                             |                  | 10           | ٥                                 |
| Position Rate:                              |                  | 1 Hz         |                                   |
| Use E-bubble                                |                  |              |                                   |
|                                             | Adva             | nced         |                                   |
| ・ Type here to search                       | o 🛤 🌚 💽 💻        | • •          | ^ <u>₩</u> № 00 <sup>21379M</sup> |

On the RTK tab, choose the output 'Device' as 'Internal UHF' and set an appropriate 'Message Type':

| 🕑 GPS Base    |              |       |          |     |
|---------------|--------------|-------|----------|-----|
| Current       | Comm         | s     | Receiver | RTK |
| Device:       | Internal UHF |       |          |     |
| Network:      | None         |       |          |     |
| RTK Port:     | Internal 💌   | Baud: | 9600     |     |
| Message Type: | SCMR         | •     | ·        |     |
|               |              |       |          |     |
|               |              |       |          |     |
|               |              |       |          |     |

Check your radio settings so that you can match them on the real rovers:

| Configure Internal UHF          |                |              |
|---------------------------------|----------------|--------------|
| Protocol:                       | Satel          | •            |
| Power:                          | 1 Watt         | •            |
| Channel:                        | 1: 461.0250MHz | •            |
| Sensitivity:                    | Medium         | •            |
| Over the Air Baud:              | 9600           |              |
| Channel Spacing:                | 12.5 kHz       | •            |
|                                 |                | 1            |
|                                 |                |              |
| 🛱 🔎 Type here to search O 🖽 🌍 🤇 | ) = 👻 🔨 🔍 🛛 🗴  | 10 44 7,004M |

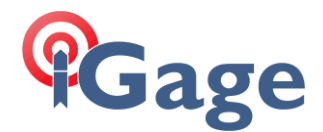

Click the green checkmark to continue:

| From New Position | From Known Position |
|-------------------|---------------------|
|                   |                     |
| Read              | From GPS            |
| heat              |                     |
|                   |                     |
| Ent               | er Lat/Lon          |
|                   |                     |
| Enter Crid C      | utom Coordinator    |

You have the exact Grid Coordinates in your existing job. So, choose 'From New Position', then click on 'Enter Grid System Coordinates'.

SurcPC will prompt for position of the Ground Mark under the receiver:

| 🗞 desitop-doorgijk - Viewer   |               | - 0 ×                |
|-------------------------------|---------------|----------------------|
| Grid Co <mark>ordinate</mark> |               |                      |
| Point From File:              |               |                      |
|                               | UT North      | 5                    |
| Northing:                     |               | ft                   |
| Easting:                      |               | ft                   |
| Elevation:                    |               | ft                   |
| OEllipsoid                    | Orthometric   |                      |
| P Type here to search O 🛤 (   | • • • • • • • | ^ 22 30 ≈ 41 2019M 🖷 |

Select 'Orthometric' (because we have a GEOID loaded and the point we stored earlier is orthometric) and then click the '123' button to the right of the 'Point From File' entry:

| 🌾 desktop-drongsjö-<br>📶 🔂   🐲 🌹 (M | Vewer<br>All Ba Q. Q. B. Q. B. |               |               |                  | - 0 X            |
|-------------------------------------|--------------------------------|---------------|---------------|------------------|------------------|
| 🦲 Pa                                | oint D <mark>eta</mark> ils    |               | <b>(</b>      | <u>#</u>         |                  |
| Point ID                            | Northing(ft)                   | Easting(ft)   | Elevation(ft) | Description      | Point ID         |
| <b>()</b> 010                       | 0 3490826.18                   | 3 2280608.586 | 5667.686      | Base Point A VRS | 0100             |
|                                     |                                |               |               | l≽               |                  |
|                                     |                                |               |               |                  |                  |
|                                     |                                |               |               |                  |                  |
|                                     |                                |               |               |                  |                  |
|                                     |                                |               |               |                  |                  |
|                                     |                                |               |               |                  |                  |
|                                     |                                |               |               |                  |                  |
|                                     |                                |               |               |                  |                  |
|                                     |                                |               |               |                  |                  |
| E 2 Incl                            | ere to search                  | o # 6 (       |               | <u>^</u>         | V N = di 70294 B |

Highlight the base point that we just stored using the VRS connection, then click the green checkmark.

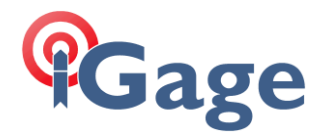

SurvPC will fill in the Northing, Easting and Height:

| 後 desitop-donggi - Viewer<br>開会」のままでの「An」 私」の、の、の、の、の |                | - 0 ×              |
|-------------------------------------------------------|----------------|--------------------|
| Grid Co <mark>ord</mark> inate                        |                |                    |
| Point From File:                                      | 0100           |                    |
|                                                       | UT North       |                    |
| Northing:                                             | 3490826.187939 | ft                 |
| Easting:                                              | 2280608.585809 | ft 🛓               |
| Elevation:                                            | 5667.685648    | ft                 |
| OEllipsoid                                            | Orthometric    |                    |
| P Type here to search                                 | : 🧕 🙋 🛲 🚭 🍕 💽  | ^ 💟 🕺 📼 0≬ 7609M 🖏 |

This looks perfect! Click the green checkmark:

| ♥ desktep-desngg0 - Vewer 1월 중   母 第 01 (私) 時面 (句, 句, 句, 句, 句, 전) |                    |        | -                  | 0      |
|-------------------------------------------------------------------|--------------------|--------|--------------------|--------|
| Base Configuration                                                |                    |        |                    |        |
| RTK Broadcast ID:                                                 | 100                |        |                    |        |
| Latitude: N 40°53'10.6652                                         | 5"                 |        |                    |        |
| Longitude: W 109°11'03.8                                          | 1330"              |        |                    |        |
| Ellipsoid Height: 5621.3134                                       | 4ft                |        |                    |        |
| Store in Point List                                               |                    |        | ₽.                 |        |
| (                                                                 | Continue with Base | Setup? |                    |        |
| Yes                                                               |                    | No     |                    |        |
| F P Type here to search O                                         | 비 ) 이 기 이          |        | ∧ <u>1</u> ₩ m 01. | 746.PM |

I always write the Lat/Lon/Ellipsoid Height in my field book. I always store it in the Point List too with a description of BB for 'Broadcast Base':

| 🐝 desktop-drongsj9 - Viewer       |               | - 0                 | × |
|-----------------------------------|---------------|---------------------|---|
| 1월 등   29 🚏 (H 🔤 특별   역 역 역 역 🔍 🖾 |               |                     | _ |
| Base Configuration                | า             |                     |   |
| RTK Broadcast ID:                 | 100           |                     |   |
| Latitude: OS Store Poi            | nt            |                     |   |
| Longitud                          |               |                     |   |
| Ellipsoid<br>Point ID:            | 0101          |                     |   |
| St Description:                   | BB            |                     |   |
| Yes                               |               | No                  |   |
| E P Type here to search           | c 🛤 🌍 😧 🖬 💿 🖞 | 💊 🔼 🛛 🕅 🐱 di 1/5021 | 5 |

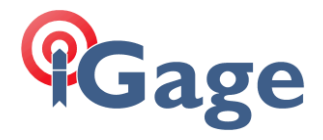

Finally click on 'Yes Continue with Base Setup':

| 🐝 desktop-drongsjil - Viewer<br>🛃 🚭   🐲 🇮 (st. 📶 🎭   🔍 🔍 🔍 🥰 | 8             |          |          |                   |          | - 0 ×        |
|--------------------------------------------------------------|---------------|----------|----------|-------------------|----------|--------------|
|                                                              | 2021_BASE00   | 1        |          |                   | 3        |              |
| Eile                                                         | Equip         | Surv     | vey      | COGO              | R        | oad          |
| 1 Total St SurvP                                             | с             |          |          |                   |          | 2            |
| Base<br>2 GPS Ba                                             | Configuration | Successf | ul. Save | Settings to File? |          |              |
| 2 GDS Po                                                     | Yes           |          |          | No                |          | ~            |
| <u>3</u> GF3 NU                                              | ₿.            |          |          |                   |          | 11           |
| 4 GPS Raw Only                                               |               | Te       | 9 Perip  | oherals           |          | Ş            |
| 5 Configure                                                  |               |          | 0 GPS    | Utilities         |          | 1            |
| P Type here to search                                        | 0 # (         | 9 💽 📼    | o 🚯 🤇    | λ                 | · 19 🕺 = | o di) 748.PM |

Always click on 'Yes' to make a REF file. If you setup again on this point, the REF file will be the easiest way to configure the base.

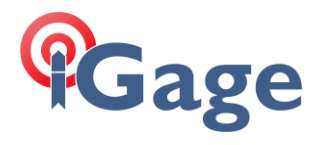

## **Resulting Data Files**

### Points from Exported TXT File

0100,3490826.1879,2280608.5858,5667.6856,Base Point A VRS

0101,3490826.1879,2280608.5858,5667.6856,BB

Both point 0100 and 0100 are the Utah State Plane Coordinates of the Ground Mark (GM) under the receiver, at the tip of the pole.

#### **REF File**

| VERSION2            | Version of file (I have never seen V1) |
|---------------------|----------------------------------------|
| 40.88629590253913   | Longitude                              |
| -109.18439258262275 | Longitude                              |
| 1713.3797434896     | orthometric height of Ground Mark      |
|                     | Always blank line                      |

#### 100

#### RW5

In the following notes:

GM = Ground Mark (the point on the ground)

ARP = bottom of antenna

L1 = L1 offset from ARP to PC of antenna

PC = Antenna Phase Center

HI = Instrument Height (from GM to ARP)

It is VERY important to remember that when you see Lat and Lon, the height will be ELLIPSOID and it will be the PC (Phase Center) of the GNSS Antenna. To get the GM (Ground Mark) you must subtract the GEOID Difference (which will always be negative), then subtract the L1 offset (ARP to PC), then subtract the HI (Instrument Height).

Point Number of Base

Lat and Lon are in D.MMSSsssssss not decimal degrees!

| JB,NM2021_Base001,DT01-05-2021,TM19:30:06 | Job name, date time         |
|-------------------------------------------|-----------------------------|
| MO,AD0,UN2,SF1.0000000,EC0,E00.0,AU0      | Units                       |
| SurvPC Version 6.08.12                    | Program version             |
| CRD: Alphanumeric                         | CRD or CRDB                 |
| UT North NAD83                            | Utah North State Plane Zone |

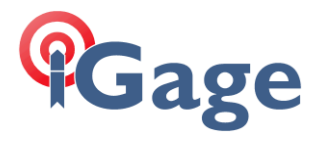

| Equipment: iGage, IG9, SN:3234396, FW:2.0.15.8                                                                                               | Equipment, head SN and Firmware                                                                |
|----------------------------------------------------------------------------------------------------|------------------------------------------------------------------------------------------------|
|                                                                                                    | Determine, node en and rithmate                                                                |
| Antenna Type: [CHC190 NONE],RAU.0000m,SHMP0.0000m,L10.1053m,L20.1064m,CHC<br>i90, PN118032-000501-020105, MMI->N                             | Antenna reduction information for receiver. $L1 = 0.1053$ will be needed                       |
| Localization File: None                                                                                                    | No localization file in play                                                                   |
| Geoid Separation File: C:\Carlson Projects\Data\Geoids\ContinentalUS_NGS2018.gsb<br>N24°00'00.0" W130°00'00.0" N58°00'00.0" W060°00'00.0"    | GEOID file and coverage                                                                        |
| Grid Adjustment File: None                                                                                                    | No grid adjustment file.                                                                       |
| GPS Scale: 1.0000000                                                                                                    | No GPS Grid to Ground (G2G) active.                                                            |
| Scale Point not used                                                                                                    | If G2G was active, where scaled from.                                                          |
| RTK Method: RTCM V3.2, Device: Data Collector Internet, Network: NTRIP GNSSVRSRTCM32                                                         | We are a Rover, connected by DCI                                                               |
| BP,PNGNSSVRSRTCM32_BASE_1, <mark>LA40.531069047082,LN-</mark><br><mark>109.110387857015,EL1715.1440</mark> ,AG0.0000,PA0.0807,ATAPC,SRROVER, | to mount point GNSSVRSRTCM32. Our virtual<br>base (made by server) is at <mark>location</mark> |
| Entered Rover HR: 6.5617 ft, Vertical                                                                                                    | HI of rover, 2 meters, vertical.                                                               |
| LS, HR6.9071                                                                                                    | GM to PC distance = HI + L1                                                                    |
| GPS, PN0100, LA40.531066524929, LN-109.110381329744, EL1715.485043,Base Point A VRS                                                          | PN0100 PC Location in lat, lon, PC elip                                                        |
| GS, PN0100, N 3490826.1879, E 2280608.5858, EL5667.6856,Base Point A VRS                                                                     | PN0100 Grid Coordinates, GM Ortho                                                              |
| GT, PN0100, SW2139, ST268158000, EW2139, ET268173000                                                                                         | GT - GPS time, PN point ID, SW start<br>week, ST Start time, EW - End week, ET -<br>End time   |
| Valid Readings: 15 of 15                                                                                                    | Number of EPOCHS attempted                                                                     |
| Fixed Readings: 15 of 15                                                                                                    | Number of EPOCHS fixed                                                                         |
| Nor Min: 3490826.1772 Max: 3490826.1964                                                                                                    | Stats on average:                                                                              |
| Eas Min: 2280608.5790 Max: 2280608.5925                                                                                                    | w                                                                                              |
| Elv Min: 5667.6589 Max: 5667.6990                                                                                                    | w                                                                                              |
| Nor Avg: 3490826.1879 SD: 0.0053                                                                                                    | w                                                                                              |
| Eas Avg: 2280608.5858 SD: 0.0039                                                                                                    | w                                                                                              |
| Elv Avg: 5667.6856 SD: 0.0111                                                                                                    | w                                                                                              |
| NRMS Avg: 0.0211 SD: 0.0003 Min: 0.0205 Max: 0.0214                                                                                          | w                                                                                              |
| ERMS Avg: 0.0177 SD: 0.0003 Min: 0.0170 Max: 0.0180                                                                                          | N .                                                                                            |
| HSDV Avg: 0.0275 SD: 0.0004 Min: 0.0266 Max: 0.0280                                                                                          | N .                                                                                            |
| VSDV Avg: 0.0380 SD: 0.0006 Min: 0.0365 Max: 0.0387                                                                                          | w                                                                                              |

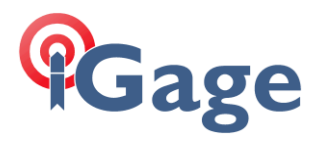

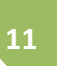

| HDOP Avg: 0.6409 Min: 0.6409 Max: 0.6410                                                                         | N .                                                                                          |
|----------------------------------------------------------------------------------------------------|----------------------------------------------------------------------------------------------|
| VDOP Avg: 0.9609 Min: 0.9604 Max: 0.9614                                                                         | w                                                                                            |
| PDOP Avg: 1.1551 Min: 1.1546 Max: 1.1555                                                                         | w                                                                                            |
| AGE Avg: 1.4000 Min: 1.0000 Max: 2.0000                                                                          | Age of correction from network to rover                                                      |
| Number of Satellites Avg: 19 Min: 19 Max: 19                                                                     | Number of SV's in solution                                                                   |
| DT01-05-2021                                                                                                    | Date                                                                                         |
| TM19:30:07                                                                                                    | Time                                                                                         |
| Calculated GPS Scale: 0.99970810                                                                                 | GPS Scale (but not used, just display)                                                       |
| DT01-05-2021                                                                                                    |                                                                                              |
| TM19:48:13                                                                                                    |                                                                                              |
|                                                                                                    | Start BASE Configuration                                                                     |
| Entered Base HR: 6.5617 ft, Vertical                                                                             | HI entered by User                                                                           |
| LS,HR6.9072                                                                                                    | HI + L1                                                                                      |
| GPS, PN0101, LA40.531066524914, LN-109.110381329744, EL1715.485054,BB                                            | We stored the position during setup as                                                       |
| GS, PN0101, N 3490826.1879, E 2280608.5858, EL5667.6856,BB                                                       | PN0101, Lat,Lon,PC Ellip; N,E,GM Ortho                                                       |
| Base Configuration by Entering Grid Coordinates                                                                  | Method Grid Coordinates                                                                      |
| DT01-05-2021                                                                                                    | Date                                                                                         |
| TM19:49:34                                                                                                    | Time                                                                                         |
| SP North: 3490826.187939, SP East: 2280608.585809, Elv: 5667.68565                                               | Entered Coordinates (recalled from point)                                                    |
| Entered Base HR: 6.5617 ft, Vertical                                                                             | HI of Base setup                                                                             |
| Antenna Type: [CHCI90 NONE],RA0.0000m,SHMP0.0000m,L10.1053m,L20.1064m,CHC<br>i90, PN118032-000501-020105, MMI->N | Antenna information, L1=0.1053<br>Device name, PN, ManMachineInterface 2 N                   |
| BP,PN100_BASE_2,LA40.531066524914,LN-109.110381329744,EL1715.4851,AG2.0000,<br>PA0.1053,ATAPC,SRBASE,            | Entered coordinates transform to<br>Lat,Lon,PC Ellip Height                                  |
| GS,PN100_BASE_2,N <mark>3490826.1879,E 2280608.5858,EL5667.6856</mark> ,Base                                     | Grid Coordinates of GM (again)                                                               |
| GT,PN100_BASE_2,SW-522,ST-259182000,EW-522,ET-259182000                                                          | GT - GPS time, PN point ID, SW start<br>week, ST Start time, EW - End week, ET -<br>End time |